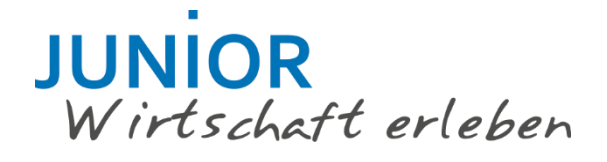

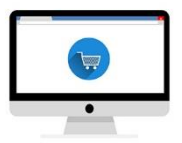

# **LEITFADEN JUNIOR MARKETPLACE**

# Der Online-Marktplatz für JUNIOR Unternehmen

Institut der deutschen Wirtschaft Köln JUNIOR gemeinnützige GmbH Postfach 10 19 42 / 50459 Köln Konrad-Adenauer-Ufer 21 / 50668 Köln Telefon / Fax: +49 221 4981-700 / -99700 <u>marketplace@junior-programme.de</u>

www.junior-marketplace.de www.junior-programme.de

Ansprechpartner: Felix Hettig

Stand: v27, 2022-03-15

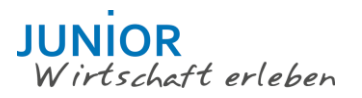

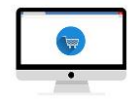

# Inhaltsverzeichnis

| 1  | VOR DEM START                                        | 3  |
|----|------------------------------------------------------|----|
| 2  | SCHRITT 1: REGISTRIERUNG                             | 4  |
| 3  | SCHRITT 2 - DAS UNTERNEHMENSPROFIL                   | 5  |
| 4  | SCHRITT 2.1 – EIN PRODUKT ANLEGEN                    | 7  |
| 5  | SCHRITT 2.2 – BEZAHLSYSTEM STRIPE VERBINDEN          | 9  |
| 6  | SCHRITT 3 – "ERÖFFNET" EUREN EIGENEN ONLINE-SHOP     | 13 |
| 7  | SCHRITT 4 – EINE BESTELLUNG GEHT EIN                 | 15 |
| 8  | SCHRITT 5 – EINE ZAHLUNG GEHT EIN                    | 16 |
| 9  | SCHRITT 6 – NACHRICHTEN POSTEN                       | 19 |
| 10 | SCHRITT 7 – VERSAND/WIDERRUFSBELEHRUNG               | 19 |
| 11 | SCHRITT 8 – WIDERRUF/GEWÄHRLEISTUNG/RÜCKSENDUNG      | 21 |
| 12 | SCHRITT 9 – DIE BUCHFÜHRUNG IM JUNIOR ONLINE-PORTAL. | 21 |
| 13 | SCHRITT 10 – DER PROJEKTABSCHLUSS                    | 22 |
| 14 | BESTENLISTE                                          | 24 |
| 15 | SUPPORT UND FEEDBACK                                 | 24 |

# JUNIOR Wirtschaft erleben

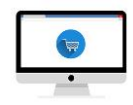

# 1 VOR DEM START

Willkommen auf dem JUNIOR Marketplace, einer maßgeschneiderten Online-Verkaufsplattform, die ausschließlich für JUNIOR Schülerfirmen gedacht ist.

Auf dem JUNIOR Marketplace könnt ihr:

- Ein eigenes Profil eurer Schülerfirma erstellen mit Foto, Infos, Produktbeschreibungen und sogar euren eigenen News!
- Fotos und Videos über eure Schülerfirma hochladen
- Bilder, Beschreibungen und den Preis für jedes eurer Produkte hochladen
- Eure Produkte direkt an die Öffentlichkeit verkaufen und elektronische Zahlungen erhalten
- Eure Bestellungen verwalten und Kunden über Liefer- und Versandtermine informieren
- Neue Kunden erschließen, die euren Online-Shop hier finden

Am schnellsten erklärt euch der ehemalige JUNIOR Teilnehmer Peter in unserem <u>YouTube-Video</u>, was der JUNIOR Marketplace kann.

Wir haben einige hilfreiche Hinweise, Tipps und Richtlinien für eure Schülerfirma zusammengestellt, die ihr vor dem Verkauf auf dem JUNIOR Marketplace beachten solltet. Bitte lest diese sorgfältig durch.

Bevor ihr euch im JUNIOR Marketplace registrieren könnt, müsst ihr folgende Punkte erfüllen:

- 1. Ihr habt ein JUNIOR Unternehmen mit einer genehmigten Geschäftsidee.
- 2. Ihr habt ein Bankkonto eröffnet nur dann könnt ihr im JUNIOR Marketplace verkaufen!

Und los geht's hier:

http://www.junior-marketplace.de/

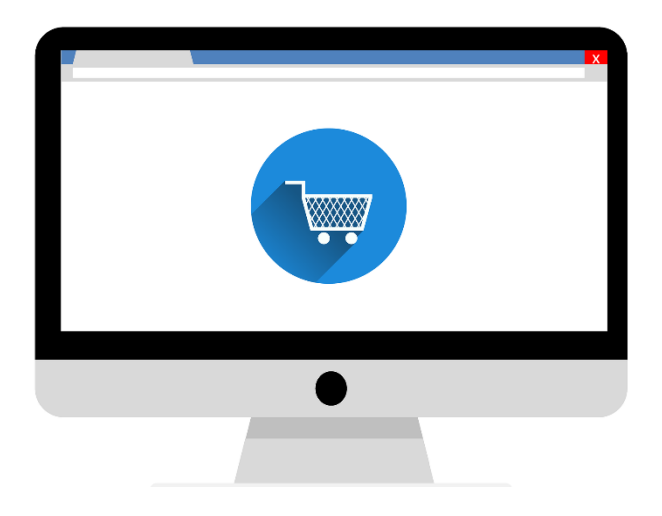

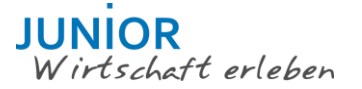

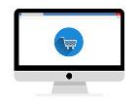

# 2 SCHRITT 1: REGISTRIERUNG

Registriert eure Schülerfirma, um eure Produkte online zu verkaufen. Ihr müsst eure Registriernummer angeben, die ihr bei der Genehmigung durch die JUNIOR Geschäftsstelle für eurer JUNIOR Unternehmen erhalten habt (z.B. 18HE001).

| Constructed cuestion (U) UNIOR JUNIOR Uniternation and and a state of the state of the state o |  |  |  |  |  |  |
|----------------------------------------------------------------------------------------------------|--|--|--|--|--|--|
| Schrift 1. Schrift 2.                                                                                                    |  |  |  |  |  |  |
| Name Des JUNIOR Unterretemente *     Registriemummer Des JUNIOR Schülerfirms *     Resion     Notice:     Registrieriefen:     Produkte     Unterretement     Besteniste     Naturette     Registrieriefen:     Produkte     Unterretement     Registrieriefen:     Produkte     Unterretement     Registrieriefen:     Produkte     Nuterretement     Registrieriefen:     Schritt 2.                                                                                                    |  |  |  |  |  |  |
| Widestback erleben.       Produkte       Unterrebrine       Bestenliste       Nachrichten       Image: Seiniste       Registriert euger IW JUNIOR JUNIOR Unternehmen         Schrift 1.       Schrift 2.                                                                                                    |  |  |  |  |  |  |
| Wirdstadt erleden       Produkte       Unternehmen       Besterliste       Nachrichten       Image: Engliste       Registriert         Schritt 1.       Schritt 2.                                                                                                    |  |  |  |  |  |  |
| Registriert euer IW JUNIOR JUNIOR Unternehmen schritt 1                                                                                                    |  |  |  |  |  |  |
| Schritt 2.                                                                                                    |  |  |  |  |  |  |
|                                                                                                    |  |  |  |  |  |  |
| Vorname * Nachname *                                                                                                    |  |  |  |  |  |  |
| E-Mail * Passwort *                                                                                                    |  |  |  |  |  |  |
| ICH HABE GELSEN UND ERKLÄRE MICH DAMIT EINVERSTANDEN, MICH AN FOLGENDE REGELN ZU HALTEN DIE ALLGEMEINEN GESCHÄFTSBEDINGUNGEN (AGB) DES JUNIOR     MARKETPLACE UND ICH AKZEPTIERE DEN ERHALT RELEVANTER E-MAILS VOM JUNIOR MARKETPLACE.                                                                                                    |  |  |  |  |  |  |

Wenn du auf EINREICHEN klickst, versenden wir eine E-Mail an die hinterlegte E-Mail-Adresse.

**ACHTUNG**: der Aktivierungslink muss bestätigt werden, sonst werdet ihr nicht registriert! Sollte die E-Mail im Spam gelandet sein, kannst du die E-Mail hier erneut versenden lassen und dann deinen Spam-Ordner prüfen. **Gib also unbedingt deine korrekte E-Mail-Adresse an!** 

Wenn du den Aktivierungslink bestätigt hast, gelangst du auf die folgende Seite von mystundentcompany.com. Durch einen Klick auf den "GO HOME" Button gelangst du zurück zum Junior-Marketplace.

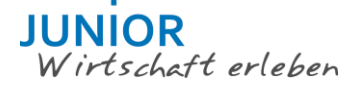

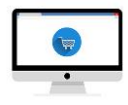

| my student Produkte Unternehmen Bestenliste Nachrichten 🖳 LOGIN REGISTRIEREN                                                                                          |  |  |  |  |  |
|----------------------------------------------------------------------------------------------------|--|--|--|--|--|
| Activation<br>Your account was successfully activated.                                                                                                    |  |  |  |  |  |
| GO HOME                                                                                                    |  |  |  |  |  |
| © Urheberrechtshinweis. Alle Biechte vorbehalten. MY STUDENT COMPANY ▼<br>Entwickelt von Future Spark AS. DEUTSCH ▼                                                   |  |  |  |  |  |
|                                                                                                    |  |  |  |  |  |
| JUNIOR<br>Wirtschaft arlaben Produkte Firmen Bestenliste Nachrichten 🗍 <table-cell> 🖉 EUER ONLINE SHOP 🕣</table-cell>                                                 |  |  |  |  |  |
| Du nast gerade dein Unternehmen erstellt!<br>Schaue in deine E-Mail für eine Anleitung<br>Du hast die E-Mail nicht bekommen? Versende sie hier erneut:                |  |  |  |  |  |
|                                                                                                    |  |  |  |  |  |
| © Urheberrechtshinweis. Alle Rechte vorbehalten. FAQ AGB JUNIOR WIRTSCHAFT ER V<br>Entwickelt von Future Spark AS. Datenschutzerklärung Über diese Platform DEUTSCH V |  |  |  |  |  |

# 3 SCHRITT 2 - DAS UNTERNEHMENSPROFIL

Füge **weitere Team-Mitglieder hinzu**, die euer Unternehmensprofil bearbeiten können! Gehe auf UNTERNEHMEN BEARBEITEN, scrolle ganz nach unten und gehe über Team-Mitglied hinzufügen. Du musst sie **als COMPANY ADMIN anlegen**.

| Teammitgliede |
|---------------|
| MITCHED       |
| HINZUFÜGEN    |
|               |

Um euer Firmenprofil einzurichten, geht zu

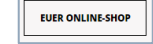

Führt dort alle Aufgaben durch, die notwendig sind, um die Aktivierung eures JUNIOR Unternehmens im JUNIOR Marketplace zu beantragen (Erläuterungen unten). Sobald alle Aufgaben erledigt sind, wird der Button AKTIVIERUNG BEANTRAGEN aktiviert. Vorher ist er grau hinterlegt:

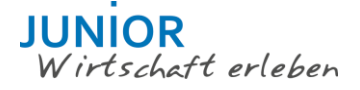

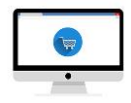

| JUNIC<br>Wirtsd | R<br>haft erleben | Produkte  | Unternehmei | n Bestenliste     | Nachrichten      | Ŕ            |                        |
|-----------------|-------------------|-----------|-------------|-------------------|------------------|--------------|------------------------|
|                 |                   |           |             |                   |                  |              |                        |
|                 |                   |           |             |                   |                  |              | UNTERNEHMEN BEARBEITEN |
|                 |                   |           |             |                   |                  |              |                        |
|                 | -0-               |           |             | 0-0               | -0-              | -0-          | AKTIVIERUNG BEANTRAGEN |
| LOGO            | BESCHREIBUNG      | TITELBILD | ORT         | ÜBER UNS KONTAKTI | NFORMATICREDUKTE | BEZAHLLÖSUNG |                        |

<u>Checkliste</u>: Um euer Geschäft eröffnen zu können, müsst ihr vorher die folgenden Aufgaben ausgeführt haben, die ihr durchführen könnt unter:

#### \*Pflichtangaben:

- **Logo**: Über eurem Unternehmensnamen könnt ihr ein Unternehmens-Logo hochladen. Es sind nur selbst erstellte Bilder zulässig, d.h. ihr müsst die Urheberrechte daran haben!
- **Beschreibung(Description)**: Hier hinterlegt ihr eine kurze Beschreibung eures JUNIOR Unternehmens für die grobe Übersicht.
- **Titelbild(Cover Image)**: Auf der rechten Seite hinterlegt ihr bitte zusätzlich zum Logo ein Titelbild. Hier kann z.B. ein Gruppenbild oder eine Übersicht eurer Produkte eingefügt werden. Wie beim Logo sind auch hier nur selbst erstellte Bilder zulässig oder Bilder, an denen ihr die Rechte habt!
- Ort(Location):
  - Schule: Wählt eure Schule aus dem Dropdown-Menü aus.
  - Region: Wählt euer Bundesland aus dem Dropdown-Menü aus.
  - Stadt: gebt bitte darunter die Stadt eurer Schule an
  - o PLZ: gebt bitte die PLZ eurer Schule an
  - Adresse: gebt bitte die Adresse eurer Schule an
  - Name Vorstandsvorsitzende\*r: gebt bitte eure\*n Vorstandsvorsitzende\*n an
- About us/Über uns:
  - Hier könnt ihr euch und eure Ziele ausführlicher beschreiben und weitere Kontaktinformationen hinterlegen.
  - Beschreibt auch, was euch und eure Produkte auszeichnet. Geht nicht darauf ein, dass ihr eine (einjährige) Schülerfirma seid, sondern stellt euer Produkt in den Vordergrund!
  - Bitte hinterlegt unbedingt eine E-Mail-Adresse, unter der euch Kunden erreichen können, im Abschnitt "Besuche uns" ganz unten in eurem Firmenprofil
- **Products/Unsere Produkte**: Legt mindestens ein Produkt an und beschreibt es komplett, Details findet ihr unten unter Schritt 2.1 Ein Produkt anlegen.
- Stripe/Mit Stripe verbinden: Details findet ihr unten unter Schritt 2.2 Mit Stripe verbinden.
- Zusätzliche optionale Eingaben könnt ihr hier tätigen:
- Mit Instagram verbinden: Ihr könnt direkt den Instagram-Account eurer Schülerfirma verbinden. Dadurch werden Fotos von eurem Instagram-Account direkt hier eingebunden.
- Firmeneinstellungen/Google Analytics ID: das ist nicht zutreffend, bitte leer lassen!

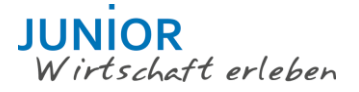

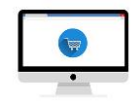

- Nachrichten: Ihr könnt hier eigene News zu eurem Unternehmen anlegen und so eure Kunden z.B. über neue Produkte und andere interessante Neuheiten informieren.
- Teammitglieder: Legt weitere Teammitglieder an und zeigt so, wer ihr seid und was ihr macht.
- Partner: Hier könnt ihr Partnerunternehmen hinterlegen, z.B. eure Wirtschaftspaten oder andere Unternehmen, mit denen ihr kooperiert Diese Funktion ist noch deaktiviert.
- Besuche uns: Hier könnt ihr weitere Social Media Accounts neben Instagram und auch eine zentrale E-Mail-Adresse für euer Unternehmen hinterlegen – bitte hinterlegt hier unbedingt eine E-Mail-Adresse, unter der euch Kunden erreichen können!

# 4 SCHRITT 2.1 – EIN PRODUKT ANLEGEN

#### Unsere Produkte:

Tragt hier mindestens ein Produkt ein, das ihr verkauft, Erläuterungen siehe unten.

|                                                           | ANLEITUNG                        | SPEICHERN                                   | VORSCHAU                   | SCHLIESSEN |
|-----------------------------------------------------------|----------------------------------|---------------------------------------------|----------------------------|------------|
|                                                           | +                                | <b>nam</b><br>Price Ra<br>CATEGOR<br>descri | e<br>abatt (€0.00)<br>YY ▼ |            |
| Produkteinstellungen<br>■ verfügbar für lieferung ■ selbs | TABHOLUNG ERLAUBT                | SPEZIFIK                                    | ATIONEN HINZUFÜGEN +       | h.         |
| Gewicht (Kg) *                                            | Google Analytics ID              |                                             |                            |            |
| Breite (Cm) *                                             | Produkte Auf Lager *             |                                             |                            |            |
| Höhe (Cm) *                                               | Max. Anzahl Produkte Pro Kunde   | e *                                         |                            |            |
| Länge (Cm) *                                              | Versandkosten pro Produkt<br>€ 0 |                                             |                            |            |

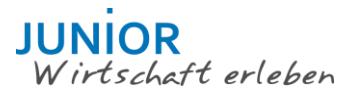

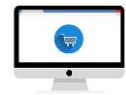

| *Pflichtangaben:          |                                                                                                    |  |  |  |  |  |  |
|---------------------------|----------------------------------------------------------------------------------------------------|--|--|--|--|--|--|
| Name/Name:                | Gebt den Namen eures Produktes an.                                                                                                    |  |  |  |  |  |  |
| Price/Preis:              | Gebt mind. einen Euro an. Ihr könnt wahlweise noch einen Rabatt hin-<br>terlegen, z.B. bei Sonderaktionen oder Ausverkauf, dann wird es als<br>reduzierte Ware angezeigt – ein echtes Verkaufsargument!                                                                                                    |  |  |  |  |  |  |
| Category/Kategorie:       | Wählt die passende Produktkategorie aus dem Dropdown Menü aus.                                                                                                    |  |  |  |  |  |  |
| Description/Beschreibung: | Fügt eine detaillierte Produktbeschreibung hinzu. Was zeichnet euer<br>Produkt aus, was macht es besonders? Welche Informationen benöti-<br>gen Kunden, um es kaufen zu wollen? <b>Welche Pflichtangaben müsst</b><br><b>ihr machen?</b> Eine Beschreibung, was zu tun ist, findet ihr <u>hier</u> , wenn<br>z.B. eine verpflichtende Textilkennzeichnung notwendig ist, findet ihr<br>weitere Infos z B. hier |  |  |  |  |  |  |
| Spezifikationen:          | Ihr könnt Spezifikationen hinzufügen (z.B. "Farbe") mit den Ausprä-<br>gungen, aus denen gewählt werden kann (z.B. "rot", "blau", "gelb").                                                                                                    |  |  |  |  |  |  |
|                           | SPEZIFIKATIONEN HINZUFÜGEN +                                                                                                    |  |  |  |  |  |  |
|                           | FARBE X FINISH X                                                                                                    |  |  |  |  |  |  |
|                           | GELB X MATT X<br>ROT X GLÄNZEND +<br>BLAU X                                                                                                    |  |  |  |  |  |  |
|                           | GRÜN +                                                                                                    |  |  |  |  |  |  |
|                           |                                                                                                    |  |  |  |  |  |  |
| Produktbild:              | Fügt ein, am besten mehrere Produktfotos hinzu, die Lust auf den Kauf machen. Ihr müsst auch hier die Rechte an den Fotos haben!                                                                                                    |  |  |  |  |  |  |
| Lieferung:                | Wählt aus, ob das Produkt                                                                                                    |  |  |  |  |  |  |
|                           | <ul> <li>geliefert werden kann ("Verfügbar für Lieferung", ist zu Beginn ak-<br/>tiviert, kann deaktiviert werden).</li> </ul>                                                                                                    |  |  |  |  |  |  |
|                           | <ul> <li>f ür Selbstabholung geeignet und zul</li></ul>                                                                                                    |  |  |  |  |  |  |
| Maße:                     | Fügt Gewicht, Höhe, Breite, Länge des Produktes bei, damit sich eure<br>Kunden ein Bild davon machen können.                                                                                                    |  |  |  |  |  |  |
| Google Analytics ID:      | inaktiv, bitte freilassen!                                                                                                    |  |  |  |  |  |  |
| Produkte auf Lager:       | Gebt hier die Anzahl verfügbarer Produkte an. Das System zählt dann<br>automatisch nach jeder akzeptierten Bestellung runter und warnt<br>euch bei niedrigem Stand. Diese Angabe solltet ihr regelmäßig über-<br>prüfen und aktualisieren.                                                                                                    |  |  |  |  |  |  |
| Max. Anzahl Kunde:        | Gebt an, ob ein Kunde nur eine begrenzte Anzahl an Produkten gleich-<br>zeitig bei euch kaufen kann (falls zutreffend).                                                                                                    |  |  |  |  |  |  |
| Versandkosten:            | <b>WICHTIG</b> : Gebt hier die Versandkosten an, da diese automatisch auf<br>den Preis angerechnet werden. Bitte kalkuliert an dieser Stelle auch<br>die Unkosten, die ihr ggf. durch das Verpackungsgesetz habt, mehr<br>dazu findet ihr in den FAQ.                                                                                                    |  |  |  |  |  |  |

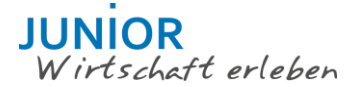

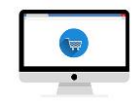

### 5 SCHRITT 2.2 – BEZAHLSYSTEM STRIPE VERBINDEN

#### Die wichtigsten Punkte....

- In jedem Fall muss der/die Kontoinhaber\*in den stripe-Account anlegen. Es wird empfohlen, dass der oder die Vorstandsvorsitzende oder LeiterIn der Finanz-/Verwaltungsabteilung der Schülerfirma das stripe-Formular ausfüllt, der Prozess aber von eurer Lehrkraft oder einem Wirtschaftspaten oder auch Elternteil überwacht wird.
- Wählt den Geschäftstyp "Einzelunternehmen".
- Es ist euer eigener Account, **die IW JUNIOR kann euch hier nicht unterstützen**, da wir keinen Zugriff haben, d.h. **bitte geht sorgfältig mit dem Account und euren Zugangsdaten um!**
- Ihr werdet automatisch auf die Seite von Stripe weitergeleitet. Gebt dort eure Daten vollständig ein, sonst ist keine Bezahlabwicklung und demnach auch kein Verkauf möglich.
- Falls ihr keine eigene Website habt, könnt ihr einfach den Link eures Unternehmensprofils auf dem JUNIOR Marketplace angeben, also z.B.: <u>https://mystudentcompany.com/iw-junior/company/EUER-UNTERNEHMENSNAME</u>

#### ACHTUNG:

Ihr benötigt ein Bankkonto für eure Zahlungseingänge aus dem Marketplace! Der Name der/-s Kontohalterin/-s muss mit dem in Stripe angegebenen Namen übereinstimmen!

| stripe                                                                                                    | A Sie haben bereits ein Stripe-Konto? Anmelden                                                                                       |  |  |  |  |  |
|----------------------------------------------------------------------------------------------------|----------------------------------------------------------------------------------------------------|--|--|--|--|--|
| <b>JUNIOR</b><br>Wirtschaft                                                                                                    | t erleben                                                                                                    |  |  |  |  |  |
| <b>Junior Wirtschaft Erleben möchte gerne, dass Sie an</b><br>Beantworten Sie einige kurze Fragen , um dann loslegen zu<br>Ihren Daten haben und in Ihrem Namen Zahl                                                                                                    | fangen, Zahlungen mit Stripe anzunehmen.<br>I können. Junior Wirtschaft Erleben wird Zugang zu<br>ungen und Kunden erstellen können. |  |  |  |  |  |
| Aktivieren Sie Ihr Konto<br>Wir brauchen mehr Informationen über Sie und Ihr Unternehmen, bevor Sie Zahlungen mit Stripe vornehmen<br>können. Sofern nachstehend nicht anders angegeben, sind diese Informationen nur für den Kontoinhaber/die<br>Kontoinhaberin und die Administratoren sichtbar. Mehr erfahren → |                                                                                                    |  |  |  |  |  |
| Wo befindet sich Ihr Wohnort?<br>Land                                                                                                    |                                                                                                    |  |  |  |  |  |
| Deutschland                                                                                                    | t uns in Varbindung                                                                                                    |  |  |  |  |  |
| Ihr Produkt<br>Website des Unternehmens<br>https://meinunternehmen.de<br>Sie haben noch keine Website? Sie können einen Link aus dem A<br>(wir bevorzugen Geschäftsprofile).                                                                                                    | App-Store oder ein Social-Media-Profil angeben                                                                                       |  |  |  |  |  |
| Branche auswählen                                                                                                    |                                                                                                    |  |  |  |  |  |

Tragt alle Informationen zu eurer Schülerfirma ("Unternehmen") ein.

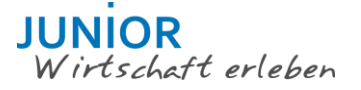

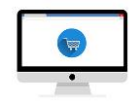

#### ACHTUNG:

Wählt unbedingt als "Art des Unternehmens" das *Einzelunternehmen/Natürliche Person* – nur so könnt ihr ohne den Eintrag einer Handelsregisternummer (die ihr nicht habt) fortfahren. Lasst alle optionalen Angaben weg, v.a. was Steuer- und andere Registriernummern angeht.

| Kontoinformationen                                                                                                    |                                                                       |
|----------------------------------------------------------------------------------------------------|-----------------------------------------------------------------------|
| Art des Unternehmens                                                                                                    |                                                                       |
| Einzelunternehmen / Nat                                                                                                    | ürliche P∈ ≎                                                          |
| Registernummer Optional                                                                                                    |                                                                       |
| HRB 1234                                                                                                    |                                                                       |
| Umsatzsteuer-Identifikatio                                                                                                    | nsnummer (                                                            |
| DE123456789                                                                                                    |                                                                       |
| Amtsgericht Optional                                                                                                    |                                                                       |
| Bitte auswählen                                                                                                    | \$                                                                    |
| Geschäftsadresse                                                                                                    |                                                                       |
| Straße 123                                                                                                    | 12345                                                                 |
| Stadt                                                                                                    |                                                                       |
| Geschäfts-Telefonnummer                                                                                                    | Optional                                                              |
| DE \$ +49 1234 567890                                                                                                    |                                                                       |
| Details der Einzelperso<br>Ihr Stripe-Konto muss von<br>über Ihr Unternehmen aus<br>einen leitenden Manager/<br>auszufüllen. Weitere Infos | on oder des<br>einer Person<br>sübt. Wenn Sid<br>eine leitende<br>s → |
| Vorname                                                                                                    |                                                                       |
| Nachname                                                                                                    |                                                                       |
| Telefonnummer                                                                                                    |                                                                       |
| DE \$ +49 1234 567890                                                                                                    | )                                                                     |
| Geburtsdatum                                                                                                    |                                                                       |
| DD / MM / YYYY                                                                                                    |                                                                       |

Wichtig ist die korrekte Eingabe eurer Bankdaten!

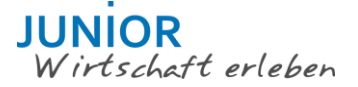

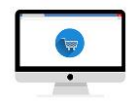

Gebt unter "Zahlungsbeschreibung in der Abrechnung" am besten euren Unternehmensnamen an – diese Angabe erscheint später in der Kreditkartenabrechnung eurer Kunden. Unter Bankdetails muss eine deutsche IBAN als Kontoverbindung angegeben werden.

| Angaben zur Kreditkartenabrechnung<br>Diese Information kann auf der Kreditkartenabrechnung Ihrer Kunden/Kundinnen erscheinen. Sie können<br>sie jederzeit ändern. |                                                                                                    |  |  |  |  |
|----------------------------------------------------------------------------------------------------|----------------------------------------------------------------------------------------------------|--|--|--|--|
| Zahlungsbeschreibung in o                                                                                                    | ler Abrechnung                                                                                                    |  |  |  |  |
| meinunternehmen.de                                                                                                    |                                                                                                    |  |  |  |  |
| Telefonnummer des Kunde<br>DE ≎ +49 1234 567890                                                                                                    | en-Supports                                                                                                    |  |  |  |  |
| Wir akzeptieren Bankkont<br>Währungen, für die kein B<br>überwiesen. Bankkonten in<br>Währung                                                                      | en in den folgenden Währungen: CHF, DKK, EUR, GBP, NOK, SEK, USD.<br>ankkonto bei Stripe hinterlegt ist, werden umgerechnet und auf Ihr Hauptkonto<br>n weiteren Währungen können Sie jederzeit später hinzufügen. Mehr erfahren → |  |  |  |  |
| EUR                                                                                                    |                                                                                                    |  |  |  |  |
| Land des Bankkontos                                                                                                    |                                                                                                    |  |  |  |  |
| Deutschland \$                                                                                                    |                                                                                                    |  |  |  |  |
| IBAN                                                                                                    |                                                                                                    |  |  |  |  |
| DE893704004405320130                                                                                                    |                                                                                                    |  |  |  |  |
| IBAN bestätigen                                                                                                    |                                                                                                    |  |  |  |  |
| DE893704004405320130                                                                                                    |                                                                                                    |  |  |  |  |

Gebt zum Schluss noch an, wie die Zwei-Faktor-Authentifizierung laufen soll. Wir empfehlen die Angabe einer Mobiltelefonnummer, um einen Code für die Authentifizierung eures Accounts per Textnachricht/SMS zu erhalten.

Dann noch für euren Stripe-Account eine E-Mail-Adresse als Benutzernamen und ein Passwort vergeben und "Zugriff auf dieses Konto autorisieren" klicken.

| Zwei-Faktor-Authentifiz<br>Verstärken Sie die Sicherhei<br>dem einer Authenticator-Ag<br>erhält. | ierung Erforderlich<br>t Ihres Kontos, indem Sie es zusätzlich zum Kennwort über Ihr Telefon oder mit<br>op schützen. So verhindern Sie, dass niemand anderes Zugriff auf Ihr Konto |
|--------------------------------------------------------------------------------------------------|----------------------------------------------------------------------------------------------------|
| Textnachricht anfordern                                                                          | Authenticator-App verwenden                                                                                                    |
| Fast geschafft! Stripe-K                                                                         | onto speichern                                                                                                    |
| ich@meinunternehmen.de                                                                           |                                                                                                    |
| Passwort                                                                                         |                                                                                                    |
| Zugriff auf dieses Kon                                                                           | to autorisieren Abbrechen                                                                                                    |

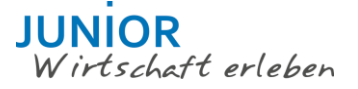

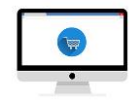

Nach der Autorisierung werdet ihr zurück zum JUNIOR Marketplace geleitet. Durch die Erstellung eures Kontos stimmt ihr den AGB von Stripe (<u>https://stripe.com/de/ssa</u>), sowie der dort hinterlegten Privacy Policy zu (<u>https://stripe.com/de/privacy</u>).

Zur Bestätigung eures Stripe-Kontos müsst ihr die E-Mail-Adresse bestätigen, die ihr bei der Registrierung angegeben hat. Ihr erhaltet eine E-Mail mit einem Bestätigungs-Link, den ihr bitte bestätigt.

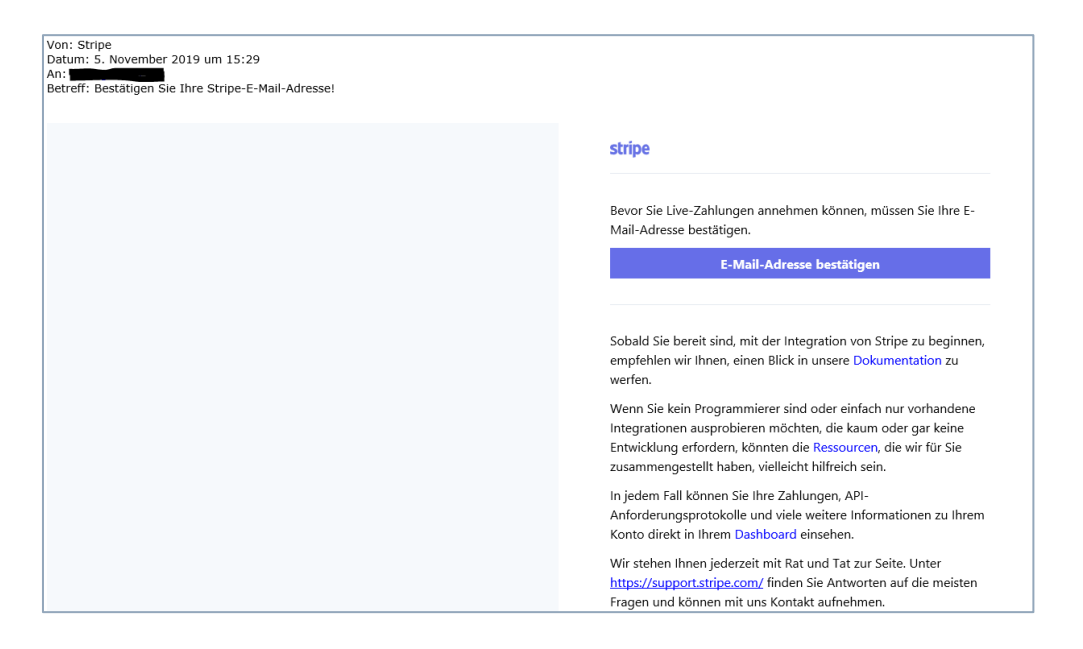

#### Fehlerbehebung:

- Wenn ihr eure Begrüßungs-E-Mail nicht erhaltet, überprüft bitte euren Spam-Ordner.
- Ihr könnt die Begrüßungs-E-Mail erneut zusenden lassen, indem ihr euch bei Stripe anmeldet (unter Verwendung der von euch erstellten Anmeldedaten), auf den kleinen Figurenkopf in der oberen rechten Ecke klickt und das Profil auswählt. Klickt oberhalb der E-Mail-Adresse auf "Ihre E-Mail-Adresse wurde noch nicht bestätigt. Bestätigungsmail erneut senden."
- Wenn ihr euer Passwort vergessen habt, geht auf <u>https://dashboard.stripe.com/reset</u>, gebt eure hinterlegte E-Mail-Adresse ein und folgt den Anweisungen.
- Es ist euer eigener Account, **die IW JUNIOR kann euch hier nicht unterstützen**, da wir keinen Zugriff haben, d.h. **bitte geht sorgfältig mit dem Account und euren Zugangsdaten um!** Informieren könnt ihr uns gerne bei Problemen unter <u>marketplace@junior-programme.de</u>

JUNIOR Wirtschaft erleben

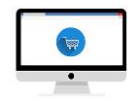

# 6 SCHRITT 3 – "ERÖFFNET" EUREN EIGENEN ONLINE-SHOP

Nach erfolgreicher Verbindung mit Stripe seid ihr nur noch einen Schritt entfernt, eure Produkte online zu verkaufen! Alles, was ihr noch tun müsst, ist "AKTIVIERUNG BEANTRAGEN", der Button ist jetzt aktiv:

| JUNIOR<br>Wirtsche | ft erleben  | Produkte    | Firmen   | Bestenliste | Nachrichten | Ř      | EUER ONLINE-SHOP       |
|--------------------|-------------|-------------|----------|-------------|-------------|--------|------------------------|
|                    |             |             |          |             |             |        |                        |
|                    |             |             |          |             |             |        | UNTERNEHMEN BEARBEITEN |
|                    |             |             |          |             |             |        |                        |
|                    |             |             |          |             | -0-         |        | AKTIVIERUNG BEANTRAGEN |
| LOGO               | DESCRIPTION | COVER IMAGE | LOCATION | ABOUT US    | PRODUCTS    | STRIPE |                        |

Nach dem Klick wird die JUNIOR Geschäftsstelle über euren Aktivierungswunsch informiert. Auf unsere Bestätigung müsst ihr noch warten, das dauert in der Regel ein paar Tage:

| JUNIOR<br>Wirtschat | it erleben  | Produkte    | Firmen   | Bestenliste | Nachrichten | Ŕ       | EUER ONLINE-SHOP       |
|---------------------|-------------|-------------|----------|-------------|-------------|---------|------------------------|
|                     |             |             |          |             |             |         |                        |
|                     |             |             |          | WARTE       | N AUF AKTIN | /IERUNG | UNTERNEHMEN BEARBEITEN |
|                     |             |             |          |             |             |         |                        |
|                     | -0-         | -0-         |          | -0-         | -0-         |         | AKTIVIERUNG BEANTRAGEN |
| LOGO                | DESCRIPTION | COVER IMAGE | LOCATION | ABOUT US    | PRODUCTS    | STRIPE  |                        |

Sobald wir euer Unternehmen aktiviert haben, erhaltet ihr eine E-Mail-Bestätigung:

| Von: registration@jamarketplace.com<br>Datum: 13. November 2019 um 16:44<br>An: The second second s |
|----------------------------------------------------------------------------------------------------|
| Liebe/r                                                                                                    |
| euer JUNIOR Unternehmen wurde auf dem JUNIOR Marketplace freigeschaltet, d.h. euer eigener Onlineshop ist nun online und ihr könnt<br>euch auf hoffentlich viele Bestellungen freuen - Glückwunsch!                                                                                                    |
| Verbreitet es am besten überall, macht dazu Social Media Posts, nehmt den Link in eure Signaturen auf etc.                                                                                                    |
| Wir wünsche euch viel Erfolg beim Verkauf eurer tollen Produkte!                                                                                                    |
| Bei Fragen stehen wir gerne zur Verfügung.                                                                                                    |
|                                                                                                    |
| Viele liebe Grüße                                                                                                    |
| euer JUNIOR Team                                                                                                    |

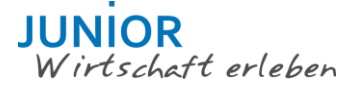

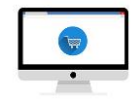

# Ihr habt es geschafft!

Euer eigener JUNIOR Online-Shop ist nun online, und Kunden können eure Produkte online kaufen!

Wenn Ihr eine eigene Website habt, leitet eure Kunden auf euer Unternehmensprofil hier im JUNIOR Marketplace weiter, damit sie eure Produkte direkt bestellen können.

Bewerbt jetzt die Plattform auf all euren Kanälen (z.B. Instagram) und versendet bei jeder Gelegenheit den Link auf euren eigenen Shop:

https://mystudentcompany.com/iw-junior/company/EUER-UNTERNEHMENSNAME

<u>Ihr könnt euren Shop jederzeit deaktivieren (also pausieren)</u> – z.B. falls ihr einmal ausverkauft sein solltet oder ihr während der Ferien nicht aktiv seid. Klickt einfach auf Deaktivieren, dann seid ihr sofort offline und euer Unternehmen erscheint nicht mehr im JUNIOR Marketplace.

Eine erneute Aktivierung muss dann wieder von der IW JUNIOR bestätigt werden. Am besten informiert ihr uns darüber, dass ihr deaktiviert z.B. während der Ferien und danach wieder die Aktivierung beantragen werdet, dann wissen wir Bescheid und ihr werdet schnell wieder aktiviert nach der Pause.

#### ACHTUNG:

Sobald ihr aktiviert seid, können andere beantragen, eurem Team beizutreten, dies geht als Besucher eures Online-Shops im Bereich Team-Mitglieder, dort kann man seine E-Mail eintragen:

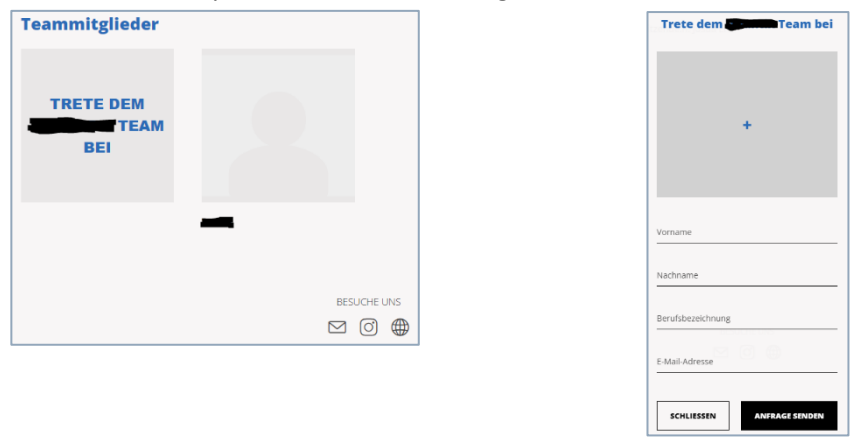

Im Anschluss seht ihr diese Anfrage in eurem Unternehmensprofil. Ihr könnt die Anfrage annehmen und ablehnen. <u>Keine Angst</u>: solange ihr die Anfrage nicht annehmt, kann die betreffende Person nichts machen in eurem Unternehmensprofil oder -shop. Nur, wenn ihr die Person kennt (sie sollte eurem Team angehören, prüft bitte die E-Mail-Adresse!), solltet ihr den Zugang erlauben. Ansonsten empfehlen wir, weitere Accounts selbst anzulegen, siehe Schritt 2 oben.

Im Zweifelsfall lehnt diese Anfragen ab, wenn sie nicht abgesprochen sind.

Bei weiteren Fragen wendet euch bitte jederzeit an marketplace@junior-programme.de

JUNIOR Wirtschaft erleben

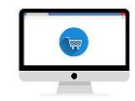

# 7 SCHRITT 4 – EINE BESTELLUNG GEHT EIN

Geht eine Bestellung ein, werdet ihr per E-Mail "Jemand hat euer Produkt gekauft" benachrichtigt:

| Von: registration@jamarketplace.com                                                                                                    |                    |    |                |        |
|----------------------------------------------------------------------------------------------------|--------------------|----|----------------|--------|
| Datum: 7. November 2019 um 15:45                                                                                                    |                    |    |                |        |
| Betreff: Jemand hat euer Produkt gekauft!                                                                                                    |                    |    |                |        |
| Liebe/r eine                                                                                                    |                    |    |                |        |
|                                                                                                    |                    |    |                |        |
| Clinichurungeh Entre het euer Dreckult                                                                                                    |                    |    |                |        |
| Gluckwunsch - In all euer Produkt                                                                                                    |                    |    |                |        |
| a a second and a second and a second |                    |    |                |        |
| gekauft!                                                                                                    |                    |    |                |        |
|                                                                                                    |                    |    |                |        |
|                                                                                                    |                    |    |                |        |
| Bitte bearbeitet die Bestellung über <u>company orders</u> und antwortet auf die Anfrage.                                                                                                    |                    |    |                |        |
|                                                                                                    |                    |    |                |        |
| Falls die Bestellung nicht innerhalb von 5 Tagen beantwortet wird, verfällt sie automatisch.                                                                                                    |                    |    |                |        |
|                                                                                                    |                    |    |                |        |
|                                                                                                    |                    |    |                |        |
| Weiterhin viel Erfolg und viele Grüße                                                                                                    |                    |    |                |        |
| euer JUNIOR Team                                                                                                    |                    |    |                |        |
|                                                                                                    |                    |    |                |        |
|                                                                                                    |                    | ß. |                |        |
| Uber den Link oder per Login im JUNIOR Marketplac                                                                                                    | e gelangt ihr über | Ľ  | in den Adminbe | reich: |
|                                                                                                    |                    |    |                |        |
| BENUTZER NACHRICHTEN BENUTZER                                                                                                    | ANLEITUNG          |    |                |        |

Unter BESTELLUNGEN könnt ihr die einzelnen Bestellungen bearbeiten.

ACHTUNG: Ihr müsst jede einzelne Bestellung entweder AKZEPTIEREN oder ABBRECHEN.

| Kundendaten     |        | Bestellinformationen  |  |  |
|-----------------|--------|-----------------------|--|--|
| Name:           |        |                       |  |  |
| E-Mail-Adresse: |        | Zwischensumme €€      |  |  |
| Telefon:        |        | Versandkosten €       |  |  |
| Address:        |        | Gosamt                |  |  |
| Stadt:          |        | Gesant E              |  |  |
| Postleitzahl:   | 60000m |                       |  |  |
|                 |        | AKZEPTIEREN ABBRECHEN |  |  |

Entscheidet ihr euch für **ABBRECHEN**, so wird der Kunde benachrichtigt, dass die Bestellung von euch abgelehnt wurde, ihr könnt eine Begründung mitliefern mit Hilfe des Freitextfeldes in der Benachrichtigung. Der bis dahin auf der Kreditkarte des Kunden blockierte Bestellbetrag wird dann nicht abgebucht. Ein Vertrag zwischen dem Kunden und euch kommt also nicht zustande.

Entscheidet ihr euch für **AKZEPTIEREN**, so wird der Kunde benachrichtigt, dass die Bestellung von euch akzeptiert wurde und innerhalb der von euch angegebenen Lieferzeit geliefert wird. Ihr könnt eine Nachricht mitliefern mit Hilfe des Freitextfeldes in der Benachrichtigung. Der bis dahin auf der Kreditkarte des Kunden blockierte Bestellbetrag wird dann abgebucht. Der Vertrag zwischen dem Kunden und euch kommt in diesem Moment zustande.

#### Bitte denkt daran: KUNDENSERVICE IST WICHTIG!

Da ihr nun Kund\*innen online ansprecht, solltet ihr auch ein Mindestmaß an Kundenservice anbieten! D.h. ihr solltet auf Anfragen professionell eingehen. Ihr solltet den Versand professionell, zeitnah nach der Bestellung und zuverlässig gestalten.

Es laufen auch Anfragen zu Bestellungen und Rücksendungen bei uns auf. Wenn wir bei euch nachfragen, euch Anfragen weiterleiten – dann antwortet uns bitte auch oder setzt uns bei Antworten in CC (marketplacejunior-programme.de), damit wir wissen, dass ihr darauf antwortet und euch kümmert. Auch das gehört zu einem professionellen Unternehmens-Auftritt.

*Ein Negativbeispiel (wie es nicht laufen sollte):* 

- Fehler 1: es wurde einem Kunden die falsche Ware geschickt (kann passieren)
- Fehler 2: seine Anfrage zur Rücksendung blieb unbeantwortet
- Fehler 3: auf unsere Nachfrage wurde nicht geantwortet
- Fehler 4: der Kunde erhielt eine Rücksendeadresse ohne Namen
- Fehler 5: die Rücküberweisung enthielt den falschen Betrag
- Fehler 6: die Rücküberweisung enthielt keinen Betreff

#### Folge:

Der Kunde wird weder bei der Schülerfirma, noch jemals wieder im JUNIOR Marketplace bestellen!

# 8 SCHRITT 5 – EINE ZAHLUNG GEHT EIN

Zahlungen an euch gehen innerhalb von zwei Wochen nach Zahlungsabwicklung ein. Absender ist "Stripe Payment UK Ltd". Die Zahlung wird abzüglich der durch Stripe einbehaltenen Gebühren fällig. Diese setzen sich zusammen aus:

- 1. Umsatzgebühr: 1,4% des Umsatzes
- 2. Transaktionsgebühr: 0,25€ pro Transaktion, d.h. pro Bestellung
- 3. Überweisungsgebühr: 0,10€ pro Überweisung von Stripe an euch.

#### Rechenbeispiel 1:

Ein Kunde kauft euer Produkt zu 9,99€ plus 2,50€ Versandkosten.

1 x 9,99€ plus Versandkosten von 2,50€ = 12,49€ Gesamtkosten für den Kunden.

#### Umsatz = 12,49€

Da in diesem Zeitraum von zwei Wochen niemand anderes bestellt, **behält Stripe 0,52€ ein**: Davon 0,17€ Umsatzgebühr (1,4%), plus 0,25€ Transaktionsgebühr (eine Bestellung), plus 0,10€ Überweisungsgebühr (eine Überweisung). **Ihr erhaltet also 11,97€.** 

#### Rechenbeispiel 2:

Ein Kunde kauft ein Produkt zu 9,99€ plus 2,50€ Versandkosten, ein weiterer Kunde kauft zwei Produkte zu 9,99€ plus 2,50€ Versandkosten.

1 x 9,99€ plus Versandkosten von 2,50€ = 12,49€ Gesamtkosten für Kunde 1

2 x 9,99€ plus Versandkosten von 2,50€ = 22,48€ Gesamtkosten für Kunde 2

#### Umsatz = 34,97 €

Da in diesem Zeitraum von zwei Wochen sonst niemand anderes bestellt, **behält Stripe 1,09€ ein**: Davon 0,49€ Umsatzgebühr (1,4%), plus 2x0,25€ Transaktionsgebühr (zwei Bestellungen), plus 0,10€ Überweisungsgebühr (eine Überweisung). **Ihr erhaltet also 33,88€.** 

# JUNIOR Wirtschaft erleben

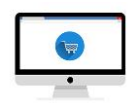

(darf nicht passieren!)

(darf nicht passieren!)

(darf nicht passieren!)

(darf nicht passieren!)

(darf nicht passieren!)

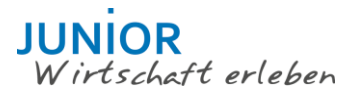

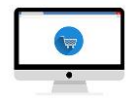

# Über die erste Zahlung erhaltet ihr eine separate E-Mail von Stripe:

| Von: Stripe<br>Datum: 7. November 2019 um 16:01<br>An: Internet and Strategy and Strategy and Strateg |                                                                                                    |
|----------------------------------------------------------------------------------------------------|----------------------------------------------------------------------------------------------------|
|                                                                                                    | stripe                                                                                                    |
|                                                                                                    | Congratulations!                                                                                                    |
|                                                                                                    | You've just received your first payment through Stripe. Your first payout for this payment of €1.00 (minus any fees) will land in your bank account on 11/14/19. |
|                                                                                                    | PAYMENT<br>€1.00 — Order                                                                                                    |
|                                                                                                    | CUSTOMER                                                                                                    |
|                                                                                                    | View in Stripe Dashboard                                                                                                    |

Ihr erhaltet zusätzlich später eine Benachrichtigung über die Zusammenfassung der Stripe-Gebühren:

| Von: Stripe<br>Datum: 4. Dezember 2019 um 09:42<br>An: Enterna de Constantino de Constantino de Constantino de Constantino de Constantino de Constantino de Const |                                                                                                 |
|----------------------------------------------------------------------------------------------------|-------------------------------------------------------------------------------------------------|
| Betreff: A new tax document is available                                                                                                    |                                                                                                 |
|                                                                                                    | stripe                                                                                          |
|                                                                                                    | Hi there,                                                                                       |
|                                                                                                    | Here's your <b>constant of the period</b> tax document for the period ending November 30, 2019. |
|                                                                                                    | View your tax document                                                                          |
|                                                                                                    | Please contact us if you have any questions.<br>Thanks                                          |
|                                                                                                    | The Stripe team                                                                                 |
|                                                                                                    |                                                                                                 |
|                                                                                                    | Stripe, 510 Townsend Street, San Francisco, CA 94103                                            |

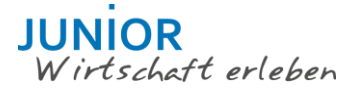

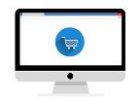

# Im Stripe-Account könnt ihr euch dann die "Tax invoice" (Gebührenübersicht) als .pdf herunterladen:

| stripe                                                                                                    | Та                                                                                                    | ax Invoice                                       |
|----------------------------------------------------------------------------------------------------|----------------------------------------------------------------------------------------------------|--------------------------------------------------|
| Stripe Payments Europe, Limited<br>The One Building<br>1 Grand Canal Street Lower<br>Dublin 2<br>Co. Dublin<br>Ireland<br>support@stripe.com                                                                                                    | Account Number<br>Invoice Number<br>Invoice Date<br>Service Month<br>Stripe VAT Number<br>Customer VAT Number                                                                                | Dec 1, 2019<br>Nov 2019<br>Not Provided          |
| Bill to Party Party and Party and Pa | Contact support@stripe.com to provide<br>VAT reverse charge applies.                                                                                                    | e your VAT Number.                               |
| Transfer Currency: EUR                                                                                                    | Fee Amount                                                                                                    | VAT                                              |
| Stripe Processing Fees<br>3 card payments totaling €4.00                                                                                                    | €0.80                                                                                                    | €0.00                                            |
|                                                                                                    | Stripe Fees                                                                                                    | €0.80                                            |
|                                                                                                    | Total VAT                                                                                                    | €0.00                                            |
|                                                                                                    | Total                                                                                                    | €0.80                                            |
|                                                                                                    | Debited from your Balance                                                                                                    | -€0.80                                           |
|                                                                                                    | Amount Due                                                                                                    | €0.00                                            |
| The total above has been debited from your balance before<br>It is the responsibility of the customer to determine the correct<br>including any reverse charge considerations. Stripe Payments<br>IE513174. Registered Office: The One Building, 1 Grand Canal                                                                                                    | funds are transferred to your bank accour<br>t local treatment in respect of the receipt of<br>Europe, Limited is registered in Ireland, com<br>Street Lower, Dublin 2, Co. Dublin, Ireland. | n <b>t.</b><br>of these services<br>apany number |

Die Übersicht erhaltet ihr monatlich, wenn Zahlungsvorgänge abgewickelt werden.

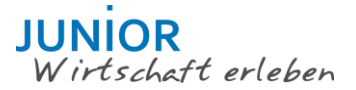

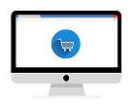

# 9 SCHRITT 6 – NACHRICHTEN POSTEN

| Über den Link oder                         | per Login im JUNI                      | OR Marketplac                    | ce gelangt ihr über                      | ß       | in den Adminbereich:    |
|--------------------------------------------|----------------------------------------|----------------------------------|------------------------------------------|---------|-------------------------|
| BESTELLUNGEN                               | NACHRICHTEN                            | BENUTZER                         | ANLEITUNG                                |         |                         |
| Hier könnt ihr über<br>In der Übersicht kö | NACHRICHTEN eir<br>nnt ihr mit zwei ei | ne neue Nachri<br>nfachen Klicks | icht hinzufügen.<br>einstellen, ob und v | wie der | Nachrichtenbeitrag ange |
| zeigt werden soll (v                       | gl. auch Infos aus                     | "ANLEITUNG")                     | :                                        |         |                         |

| Ist der Nachrichtenbeitrag eingeblendet, wird er als | angezeigt.                                   |
|------------------------------------------------------|----------------------------------------------|
| Ausgebiendet wird er als                             | $\sqrt{2}$                                   |
| Wenn ihr den Nachrichtenbeitrag von •••• auf         | (gekennzeichnet) einstellt, ist es der erste |
| Nachrichtenbeitrag in eurem Online-Shop. Ihr könnt   | nur einen gekennzeichneten Beitrag auf eurer |
| Homepage haben.                                      |                                              |

# 10 SCHRITT 7 – VERSAND/WIDERRUFSBELEHRUNG

Den Versand organisiert ihr selbständig, er liegt komplett in eurer Verantwortung. ZUR INFO: Das seit 1.1.2019 in Kraft getretene **Verpackungsgesetz gilt NICHT für JUNIOR Unternehmen**. Weitere Infos dazu findet ihr in den FAQ im JUNIOR Marketplace.

**ACHTUNG**: eurer Warensendung muss unbedingt die Widerrufsbelehrung nach dem folgenden Muster beigefügt werden (Name und Anschrift eures Schülerfirma müsst ihr in den gelb markierten Bereichen eintragen, als Adresse gebt ihr am besten die Adresse eurer Schule an):

\*\* Ab hier müsst ihr die Widerrufsbelehrung angepasst und ausgedruckt der Warensendung beifügen\*\*

# - Widerrufsbelehrung -

#### **Widerrufsrecht**

Sie haben das Recht, binnen vierzehn Tagen ohne Angabe von Gründen diesen Vertrag zu widerrufen.

Die Widerrufsfrist beträgt vierzehn Tage ab dem Tag, an dem Sie oder ein von Ihnen benannter Dritter, der nicht der Beförderer ist, die letzte Ware in Besitz genommen haben bzw. hat.

Um Ihr Widerrufsrecht auszuüben, müssen Sie uns mittels einer eindeutigen Erklärung (z.B. ein mit der Post versandter Brief oder E-Mail) über Ihren Entschluss, diesen Vertrag zu widerrufen, informieren. Sie können dafür das u.g. Muster-Widerrufsformular verwenden, das jedoch nicht vorgeschrieben ist.

Zur Wahrung der Widerrufsfrist reicht es aus, dass Sie die Mitteilung über die Ausübung des Widerrufsrechts vor Ablauf der Widerrufsfrist absenden.

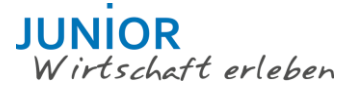

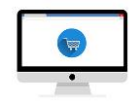

#### Folgen des Widerrufs

Wenn Sie diesen Vertrag widerrufen, haben wir Ihnen alle Zahlungen, die wir von Ihnen erhalten haben, einschließlich der Lieferkosten (mit Ausnahme der zusätzlichen Kosten, die sich daraus ergeben, dass Sie eine andere Art der Lieferung als die von uns angebotene, günstigste Standardlieferung gewählt haben), unverzüglich und spätestens binnen vierzehn Tagen ab dem Tag zurückzuzahlen, an dem die Mitteilung über Ihren Widerruf dieses Vertrags bei uns eingegangen ist. Für diese Rückzahlung verwenden wir dasselbe Zahlungsmittel, das Sie bei der ursprünglichen Transaktion eingesetzt haben, es sei denn, mit Ihnen wurde ausdrücklich etwas anderes vereinbart; in keinem Fall werden Ihnen wegen dieser Rückzahlung Entgelte berechnet.

Wir können die Rückzahlung verweigern, bis wir die Waren wieder zurückerhalten haben oder bis Sie den Nachweis erbracht haben, dass Sie die Waren zurückgesandt haben, je nachdem, welches der frühere Zeitpunkt ist.

Sie haben die Waren unverzüglich und in jedem Fall spätestens binnen vierzehn Tagen ab dem Tag, an dem Sie uns über den Widerruf dieses Vertrags unterrichten, an uns zurückzusenden oder zu übergeben. Die Frist ist gewahrt, wenn Sie die Waren vor Ablauf der Frist von vierzehn Tagen absenden. Sie tragen die unmittelbaren Kosten der Rücksendung der Waren.

Sie müssen für einen etwaigen Wertverlust der Waren nur aufkommen, wenn dieser Wertverlust auf einen zur Prüfung der Beschaffenheit, Eigenschaften und Funktionsweise der Waren nicht notwendigen Umgang mit ihnen zurückzuführen ist.

#### Muster-Widerrufsformular

(Wenn Sie den Vertrag widerrufen wollen, füllen Sie bitte dieses Formular aus und senden es zurück.)

 An [Einfügen: Name des JUNIOR Schülerunternehmens, Anschrift und, soweit verfügbar Telefonnummer und E-Mail-Adresse]

• Hiermit widerrufe(n) ich/wir (\*) den von mir/uns (\*) abgeschlossenen Vertrag über den Kauf der folgenden Waren (\*) / die Erbringung der folgenden Dienstleistung (\*)

• Bestellt am (\*) / erhalten am (\*)

• Name des/der Verbraucher(s)

• Anschrift des/der Verbraucher(s)

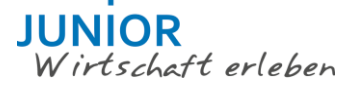

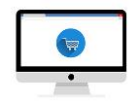

• Unterschrift des/der Verbraucher(s) (nur bei Mitteilung auf Papier)

• Datum

(\*) Unzutreffendes streichen.

- Ende der Widerrufsbelehrung -

\*\* Bis hierhin müsst ihr die Widerrufsbelehrung ausgedruckt der Warensendung beifügen\*\*

# 11 SCHRITT 8 – WIDERRUF/GEWÄHRLEISTUNG/RÜCKSENDUNG

Die <u>Widerrufsbelehrung</u> findet ihr auch online im JUNIOR Marketplace im Rahmen der AGB. Lest sie aufmerksam durch und macht euch damit vertraut, was im Falle eines Widerrufs durch einen Kunden auf euch zukommen kann.

Wenn ihr eine Reklamation erhaltet (z.B. falsches oder fehlerhaftes Produkt versendet), dann geht bitte gewissenhaft damit um.

- Teilt den Kund\*innen mit, an welche Adresse (inkl. Namen!) sie die Ware zurücksenden sollen.
- Überweist den korrekten Rechnungsbetrag nicht den Betrag, den ihr abzüglich der Gebühren erhalten habt. Die Kund\*innen haben ein Anrecht auf den Rechnungsbetrag (abzüglich der Versandkosten).
- Überweist den Rechnungsbetrag zurück mit einem aussagekräftigen Verwendungszweck (z.B. "Erstattung Produkt XY aus JUNIOR Marketplace")

# 12 SCHRITT 9 – DIE BUCHFÜHRUNG IM JUNIOR ONLINE-PORTAL

Damit ihr eure Einnahmen und Ausgaben nicht doppelt versteuern müsst, tragt ihr im <u>JUNIOR Online-</u> <u>Portal</u> bitte nur eure Einnahmen ein, die ihr tatsächlich erhalten habt. Zieht also bitte von dem durch den Kunden bezahlten Betrag die Stripe-Gebühren ab und tragt nur das ein, was als reine Einnahme am Ende für euch übrigbleibt. Diese Einnahme wird dann ganz normal mit 19% Umsatzsteuer im JU-NIOR Online-Portal angegeben. Die Stripe-Gebühren werden also nicht berücksichtigt. Die durch die Gebühren geringere Einnahmesumme solltet ihr bei eurer Preiskalkulation auch berücksichtigen.

Den Rechenbeispielen unter Schritt 5 folgend tragt ihr also 11,97€ bzw. 33,88€ ein, worauf dann jeweils 19% Umsatzsteuer kommen.

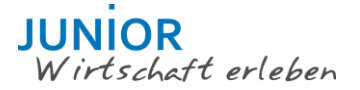

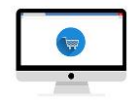

# 13 SCHRITT 10 – DER PROJEKTABSCHLUSS

Am Ende des Schuljahres macht ihr im <u>JUNIOR Online-Portal</u>euren Projektabschluss. Auch im JUNIOR Marketplace müsst ihr euren Account deaktivieren und eure Verkaufstätigkeit einstellen.

#### Checkliste: denkt bitte daran...

- sobald ihr eure Tätigkeit einstellt: eure **Produkte nicht sichtbar zu schalten**, oder **euer Unternehmensprofil zu deaktivieren**, damit euer Unternehmen nicht mehr sichtbar ist.
- eure letzten Bestellungen abzuarbeiten bzw. abzulehnen, falls ihr sie nicht mehr bedienen könnt
- dass wir zum Ende des Schuljahres alle Unternehmensprofile, Produkte, News und User Accounts (also ALLE Daten) automatisch im JUNIOR Marketplace löschen.
- euren Stripe-Konto zu löschen, nachdem alle Transaktionen beendet worden sind.
   <u>ACHTUNG</u>: wir haben keinen Einfluss auf euren Stripe-Account/euer Stripe-Konto, d.h. wenn ihr ihn nicht deaktiviert/löscht, bleibt er bestehen mit der von euch hinterlegten Bankverbindung!
   Wir können hier nicht unterstützen, weil wir keinen Zugriff auf Stripe-Accounts haben!

#### Löschen des Stripe-Kontos

Der/die Kontoinhaber\*in kann das Konto im Dashboard schließen, indem man zu Einstellungen > Unternehmenseinstellungen > Kontodetails navigiert.

| A                       | Home               |                                 |                                |
|-------------------------|--------------------|---------------------------------|--------------------------------|
| 10                      | Zahlungen          |                                 |                                |
| $\uparrow_{\downarrow}$ | Salden             | Unternenmenseinstellt           | ingen                          |
| 0                       | Kunden             |                                 |                                |
| •                       | Verbundene Konten  | Ihr Unternehmen                 | Team und Sicherheit            |
|                         | Produkte           | Kontodetails                    | Team                           |
| : al                    | Berichte           | Bankkonten und Planung          | Sicherheitshistorie            |
|                         |                    | Steuerinformationen<br>Branding | Autorisierte Anwendungen       |
| >                       | Entwickler         | E-Mails                         |                                |
| $\bigcirc$              | Testdaten anzeigen |                                 |                                |
| *                       | Einstellungen      | Berichte und Dokumente          | Stripe Beta-Programme          |
|                         |                    | Dokumente                       | Frühzeitige Zugriffsfunktionen |
|                         |                    | Veraltete Exporte               |                                |
|                         |                    |                                 |                                |

#### Auf der Seite "Kontodeails" klickt ihr auf "Konto schließen" und folgt den Anweisungen:

| Ihr Konto schließen                                                                                                    |                                                                                                    |
|----------------------------------------------------------------------------------------------------|----------------------------------------------------------------------------------------------------|
| Wenn Sie Ihr Konto schließen, können Sie nicht zu Berichts- und Steuerzwecken auf Ihre Finanzdaten zugreifen, zukünftige                                                                                         | Konto schließen                                                                                                    |
| Zahlungen und Rückerstattungen erstellen oder auf neue Zahlungsanfechtungen reagieren. Bitte prüfen Sie diesen Link auf<br>weitere Implikationen und empfohlene Maßnahmen, bevor Sie Ihr Stripe-Konto schließen. |                                                                                                    |
|                                                                                                    | Ihr Konto schließen<br>Wenn Sie Ihr Konto schließen, können Sie nicht zu Berichts- und Steuerzwecken auf Ihre Finanzdaten zugreifen, zukünftige<br>Zahlungen und Rückerstattungen erstellen oder auf neue Zahlungsanfechtungen reagieren. Bitte prüfen Sie diesen Link auf<br>weitere Implikationen und empfohlene Maßnahmen, bevor Sie Ihr Stripe-Konto schließen. |

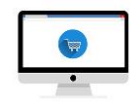

#### Bevor ihr euer Stripe-Konto löscht, prüft bitte Folgendes:

- Überprüft, ob ihr <u>alle Zahlungen ausgezahlt</u> habt, bevor ihr euer Stripe-Konto schließt.
- Sobald ein Stripe-Konto geschlossen wurde, kann es nicht mehr rückgängig gemacht werden.
- Wir empfehlen, die Kontodaten vor dem Schließen in eine CSV-Datei zu <u>exportieren</u>.
- Weitere Informationen zu den Auswirkungen und Verantwortlichkeiten der Schließung eines Stripe-Kontos findet ihr in den Stripe-<u>Nutzungsbedingungen</u>.

#### Info für alle, die auch im kommenden Schuljahr weitermachen:

Ihr gehört zu einer der folgenden Gruppen?

- JUNIOR basic Unternehmen (Reg.Nr. beginnt mit B... oder E...)
- JUNIOR expert Frühjahrsstarter aus Bayern (Reg.Nr. beginnt mit F...)
- JUNIOR wbs Unternehmen aus Baden-Württemberg (Reg.Nr. beginnt mit W...)

Bitte **bearbeitet** ggf. **noch offene Bestellungen** und **deaktiviert anschließend euer Unternehmensprofil bis zum 15.8.** Solange euer Unternehmen aktiviert ist, können Kund\*innen noch bestellen, ihr könnt die Bestellung aber evtl. nicht mehr bearbeiten.

Wenn ihr auch im kommenden Schuljahr noch im JUNIOR Marketplace verkaufen möchtet, müsst ihr leider erneut euer Unternehmensprofil anlegen.

- Speichert bitte alle Eure Daten, die ihr benötigt, um euer Unternehmensprofil wieder neu anzulegen (Fotos, Über uns-Text, Produktbeschreibungen, ggf. News etc.)
- Bitte geht in eurem Unternehmensprofil auf "Verbindung mit Stripe trennen", damit dieses Unternehmen keine Verknüpfung mehr hat.
- Sobald der Marketplace wieder öffnet Anfang September, müsst ihr euch über eure Registriernummer neu registrieren, auch eure User-Accounts müsst ihr dann neu anlegen.
- Euer Stripe Account bleibt bestehen, den könnt ihr einfach wieder verbinden im neuen Unternehmensprofil über "Mit Stripe verbinden" und dort euren Account angeben, siehe Screenshot:

| R Junior Wirtschaft Erleben                                                                 |                                                                                                    |
|---------------------------------------------------------------------------------------------|----------------------------------------------------------------------------------------------------|
| Junior Wirtschaft Erleben<br>arbeitet mit Stripe für eine<br>sichere<br>Zahlungsabwicklung. | Loslegen mit Stripe<br>Bitten Sie den/die Inhaber/in dieses Unternehmens oder<br>jemanden mit maßgeblicher Verantwortung für die<br>Verwaltung oder das Management des Unternehmens,<br>dieses Formular auszufüllen. |
| ← Zurück zu Junior Wirtschaft Erleben                                                       | E-Mail-Adresse<br>ch@musterdomäne.com<br>Weiter →                                                                                                    |

Solltet ihr nicht wissen, zu welcher der o.g. Gruppen ihr gehört oder weitere Fragen haben, meldet euch bitte unter <u>marketplace@junior-programme.de</u>

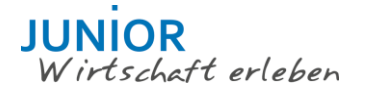

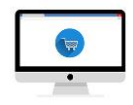

### 14 BESTENLISTE

Vermutlich habt ihr sie schon allein gefunden: unsere Bestenliste. Dort sind die 10 JUNIOR Unternehmen aufgeführt, die am meisten Punkte im JUNIOR Marketplace gesammelt haben. Punkte erhaltet ihr v.a. durch Verkäufe, durch Aufrufe eures Unternehmensprofils, durch Likes und durch Teilen auf Facebook.

Zum Schuljahresende gibt es für die Bestseller im JUNIOR Marketplace eine Überraschung – also gebt Gas und vielleicht seid ihr dabei!

# 15 SUPPORT UND FEEDBACK

Wie jede Online-Plattform können auch im JUNIOR Marketplace Fehler auftreten, die wir euch bitten, uns umgehend zu melden. Um alle Fehler zu bereinigen sind wir auf eure Mithilfe angewiesen!

Neben diesem Leitfaden gibt es die <u>FAQ</u>, in denen wir häufig gestellte Fragen beantworten. Ansonsten meldet euch einfach direkt unter <u>marketplace@junior-programme.de</u>.

Wenn ihr das Thema eCommerce auch im Unterricht besprechen wollte, greift doch gerne auf Unterrichtsmaterial auf unserem Portal Wirtschaft & Schule zurück, dort findet ihr einen von Lehrkräften erstellten <u>Unterrichtsentwurf</u> und ein passendes <u>Arbeitsblatt</u> dazu.